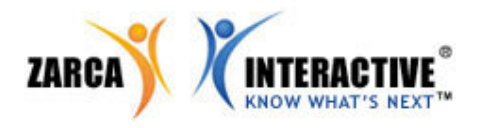

## How to enable color/image printing in Internet Explorer.

When using Internet Explorer, some settings may prevent Zarca users from printing bar graph results. The "print bar graph results" allows the user to print data and images directly from Internet Explorer. To print bar graph results, I.E. settings must be properly adjusted. To avoid printing errors, be sure to refer to the setting in your internet browser.

*How to Print:* To print bar graph results from Internet Explorer. Follow the outlined steps below:

- 1. In internet explorer go to TOOLS
- 2. Select INTERNET OPTIONS
- 3. Select the tab titled: ADVANCED
- 4. Next, click the check box in the Printing Section labeled: "PRINT BACKGROUND COLORS AND IMAGES"

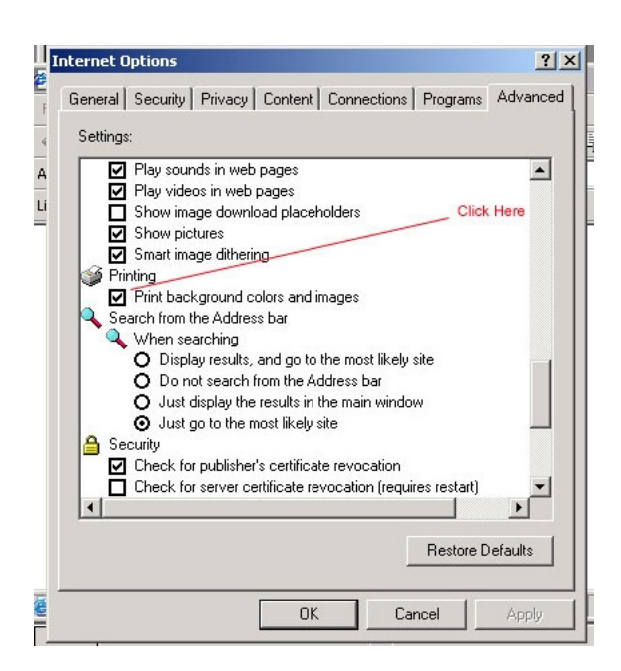